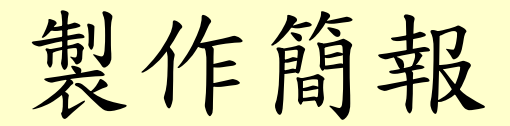

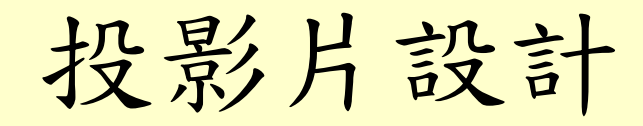

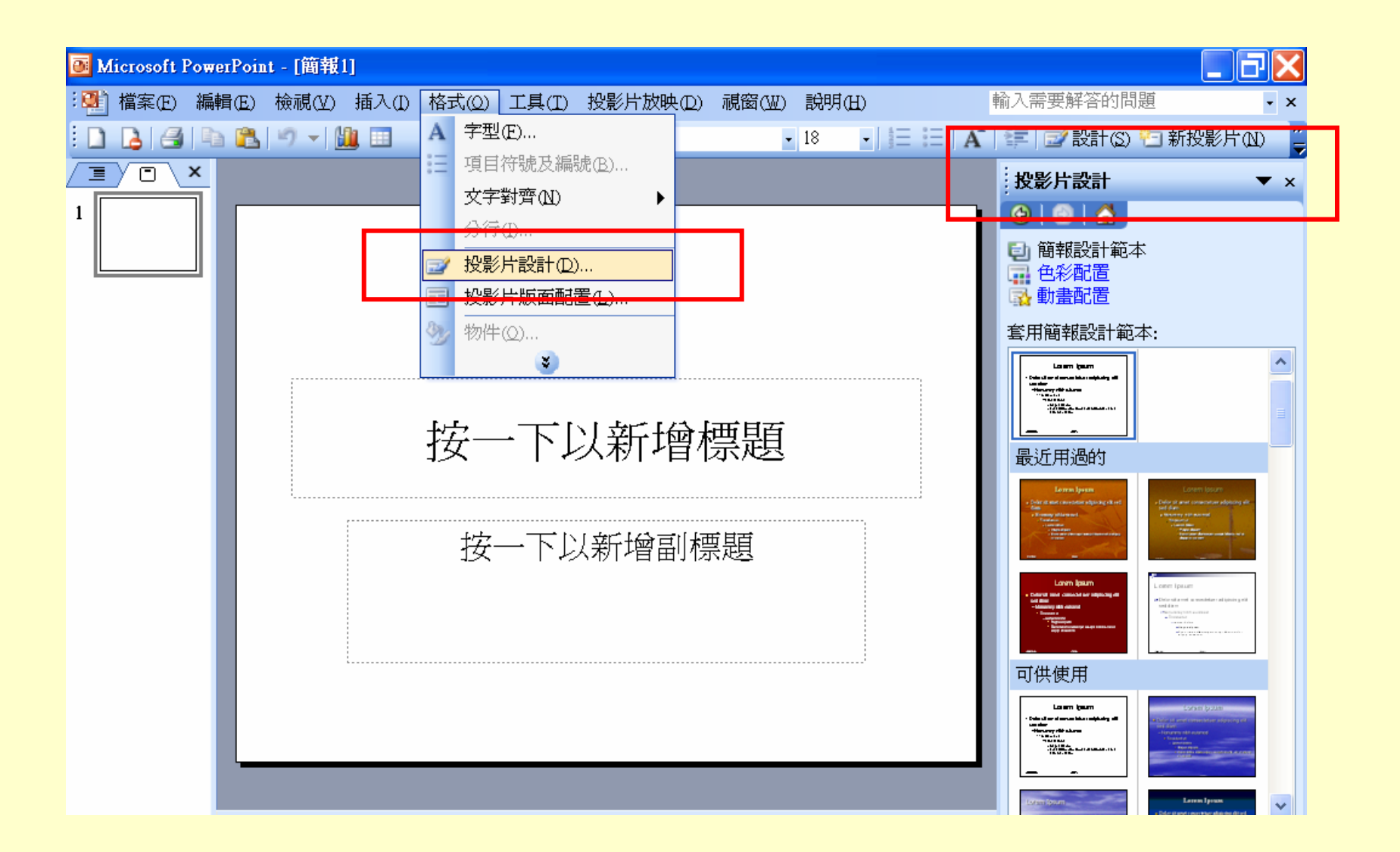

套用簡報設計範本

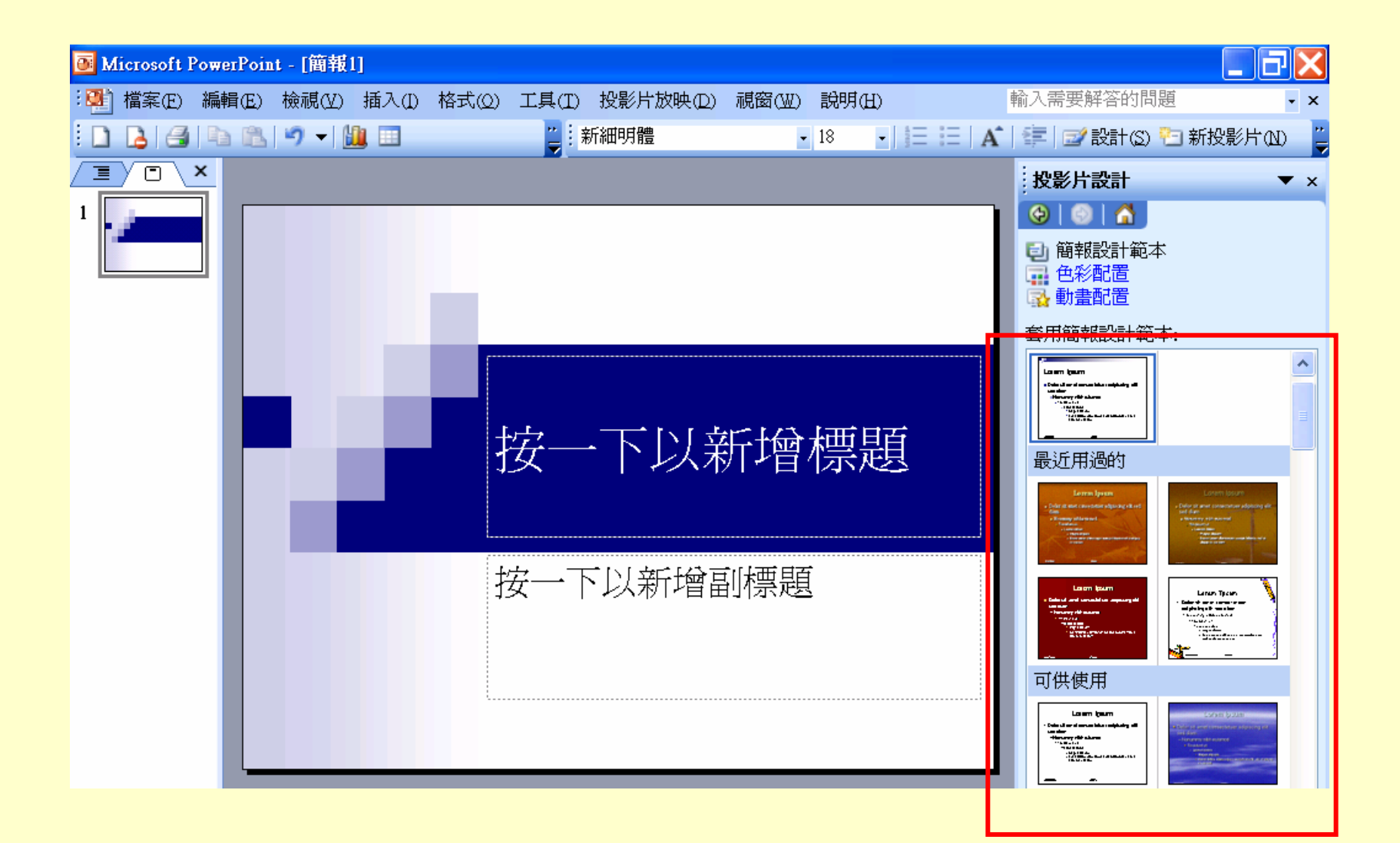

設定文字

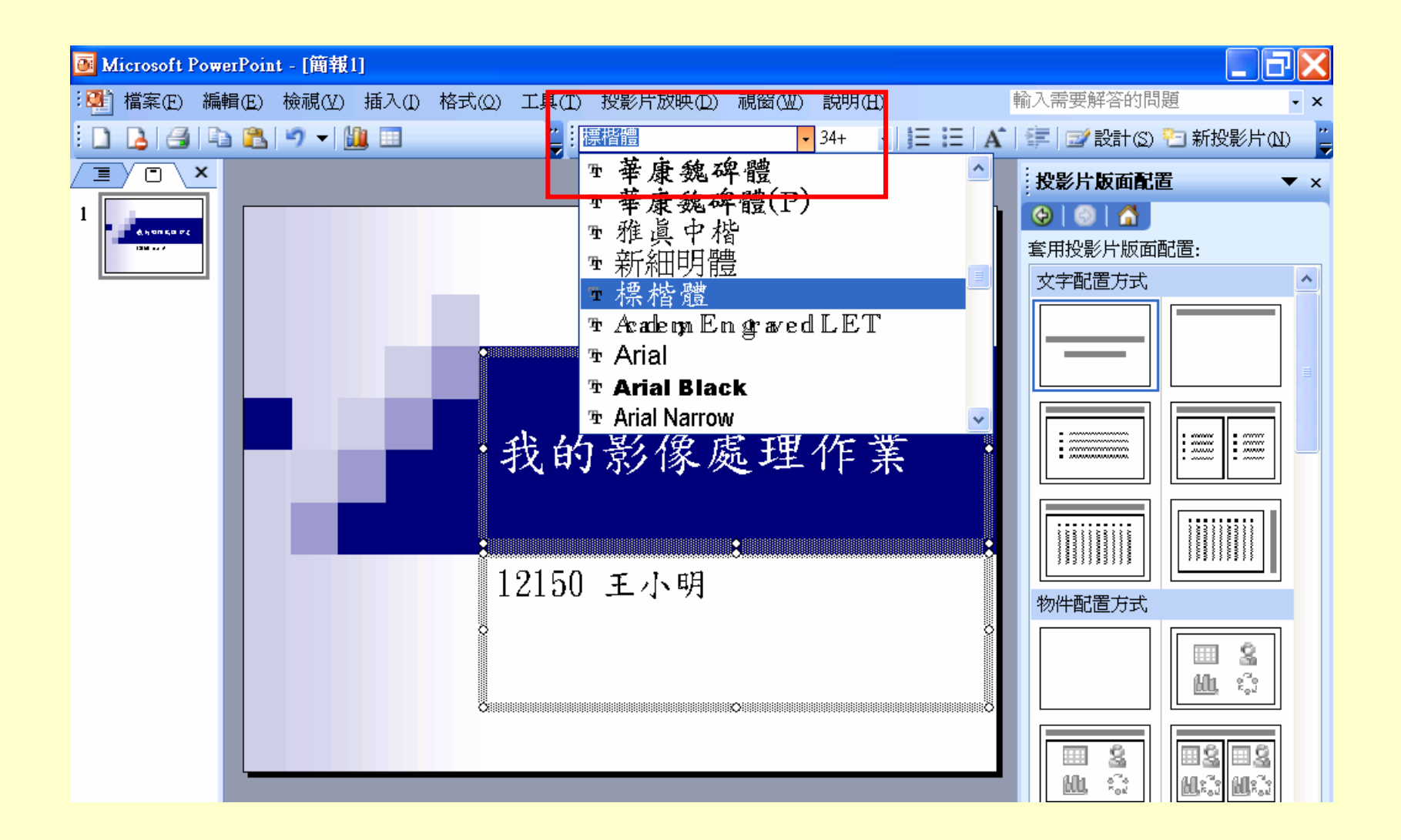

插入新投影片

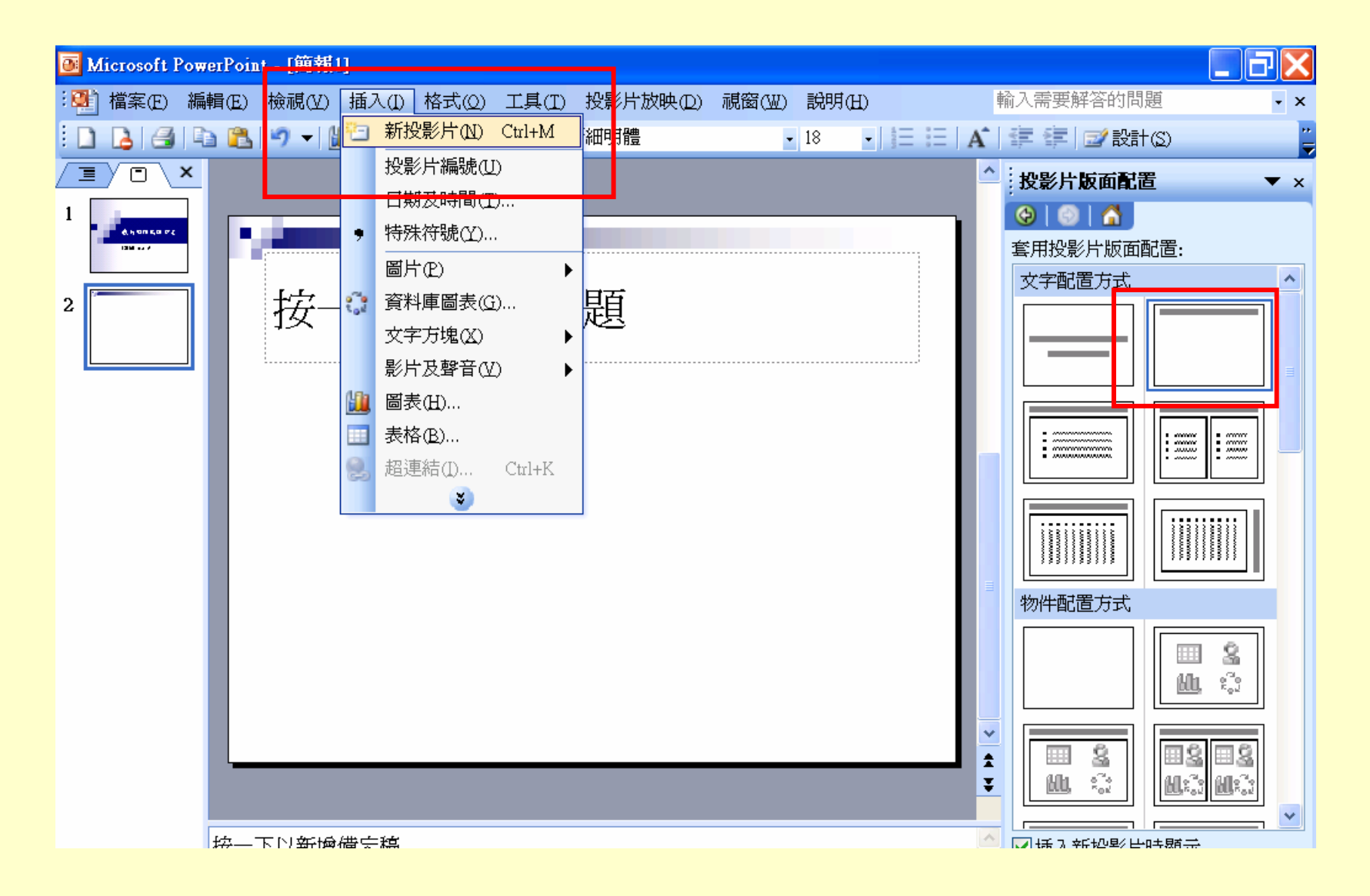

輸入作業標題

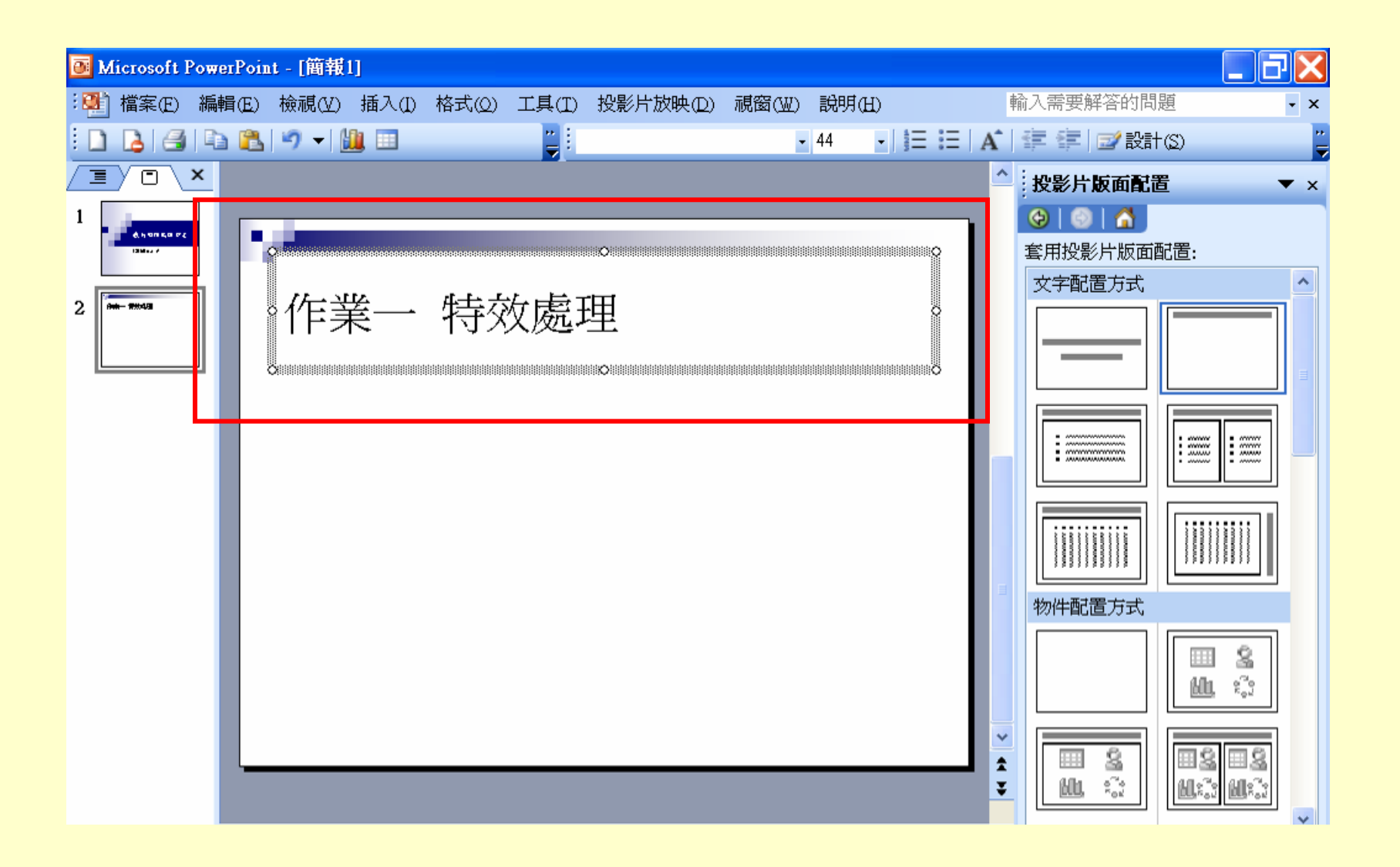

修改投影片母片

| 📴 Microsoft Powe | erPoint - | [簡報1]         |                |          |               |       |   |                         | . ð×             |
|------------------|-----------|---------------|----------------|----------|---------------|-------|---|-------------------------|------------------|
| :🐏 檔案(E) 編輯      | 骨(E) 檢    |               | 工具(I)          | 投影片放映(D) | <b>視窗(₩</b> ) | 說明(H) | 車 | 俞入需要解答的問題               | • ×              |
| : D 🖪 🖪 🗈        | i 🖹 🗄     | 【標準模式(N)      | <u>:</u> ; ; ; | 新細明體     | •             | 18 -  | A | 💷 💷 📝 設計(S)             | **               |
|                  |           | 投影片瀏覽(D)      |                |          |               |       | ^ | . 投影片版面配器               |                  |
| 1                | 9         | 「 投影片放映(₩) F5 |                |          |               |       |   |                         | • ^              |
| 6.1975.0 P2      |           | 母片(M1) ▶      | 投影             | 片母片(5)   |               |       |   |                         |                  |
|                  |           | 【 彩色/灰階(C) →  | 講義             | 母片(12)   |               |       |   | 春田投影力 版画館 画:<br>カウ耐要 ちず |                  |
| 2 ***            |           | 工具列(I) ▶      | 備忘             | 稿母片(N)   |               |       |   |                         |                  |
|                  |           |               |                |          |               |       |   |                         |                  |
|                  |           |               |                |          |               |       |   |                         |                  |
|                  |           | *             |                |          |               |       |   |                         |                  |
|                  |           |               |                |          |               |       |   |                         |                  |
|                  |           |               |                |          |               |       |   |                         |                  |
|                  |           |               |                |          |               |       |   |                         | ;;]]             |
|                  |           |               |                |          |               |       |   |                         |                  |
|                  |           |               |                |          |               |       | = | 物件配置方式                  |                  |
|                  |           |               |                |          |               |       |   |                         | 3                |
|                  |           |               |                |          |               |       |   | Min. s                  | 5<br>Co          |
|                  |           |               |                |          |               |       |   |                         | <u>•</u>         |
|                  |           |               |                |          |               |       | ~ |                         | 10               |
|                  |           |               |                |          |               |       | Î |                         | 1631<br>1633     |
|                  |           |               |                |          |               |       | Ť |                         | 3"6 <sup>2</sup> |
|                  | 14 T I    |               |                |          |               |       | ~ |                         |                  |

修改標題的字型

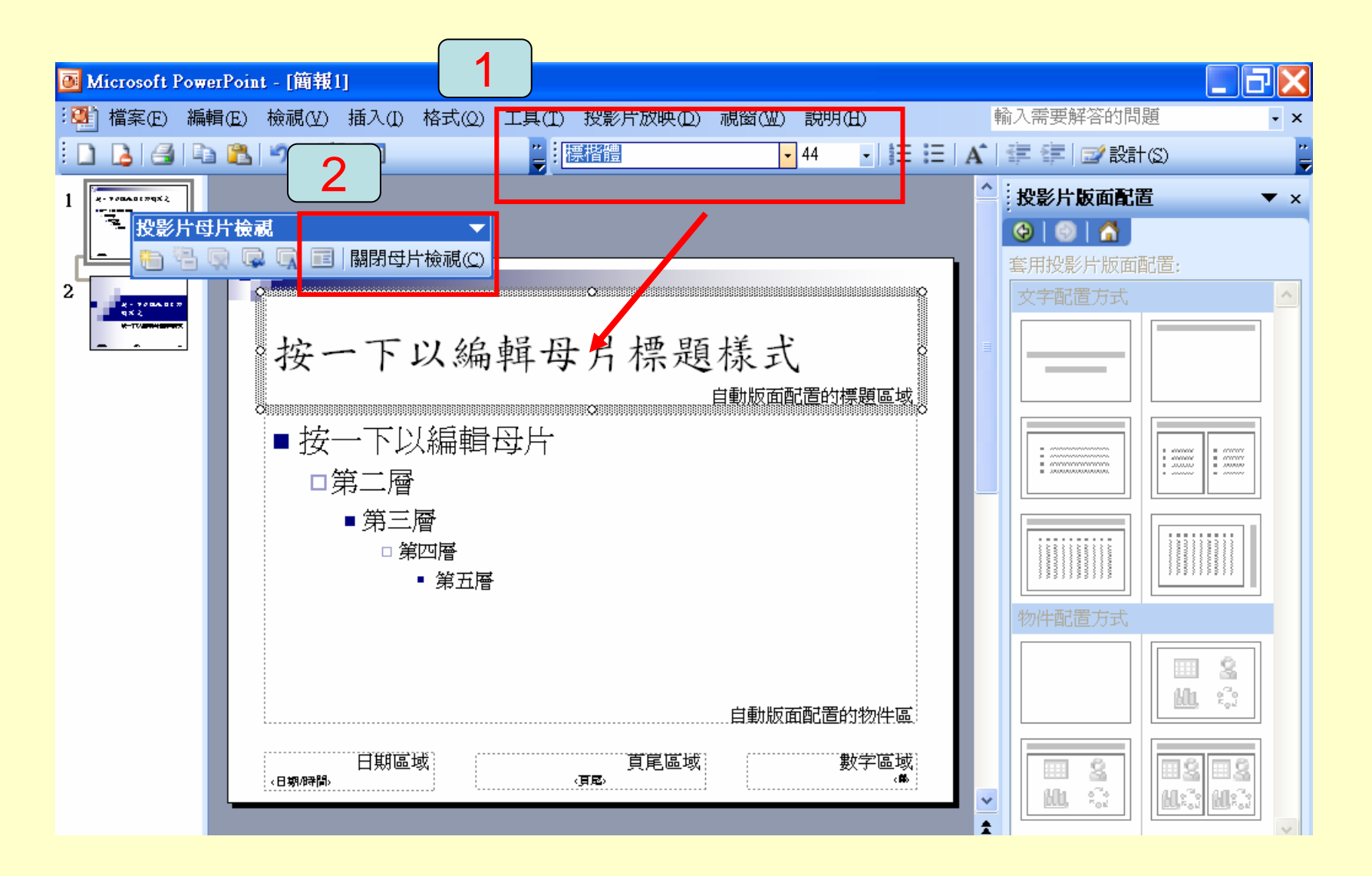

## 插入圖片

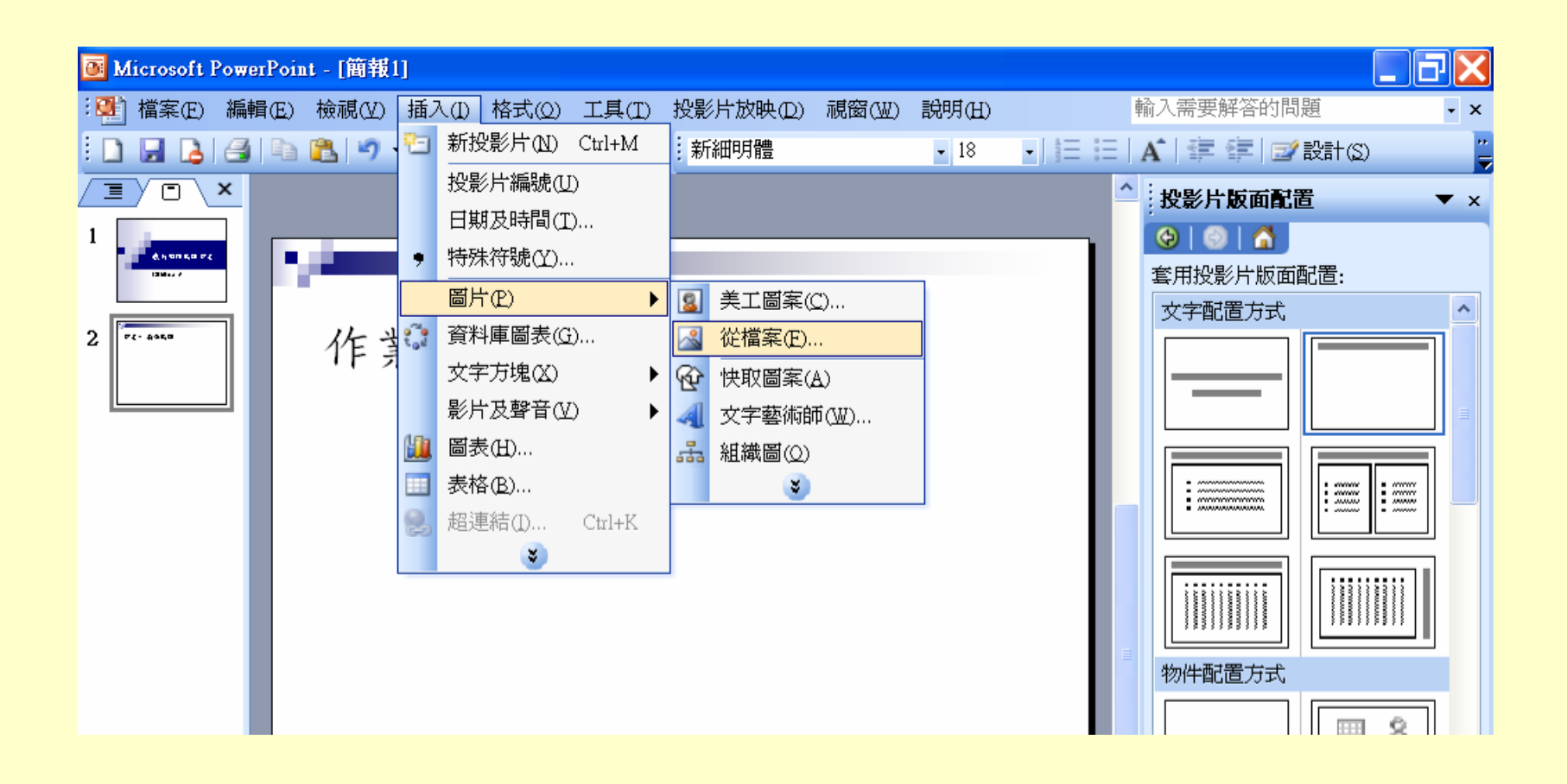

#### 加上說明一快取圖案

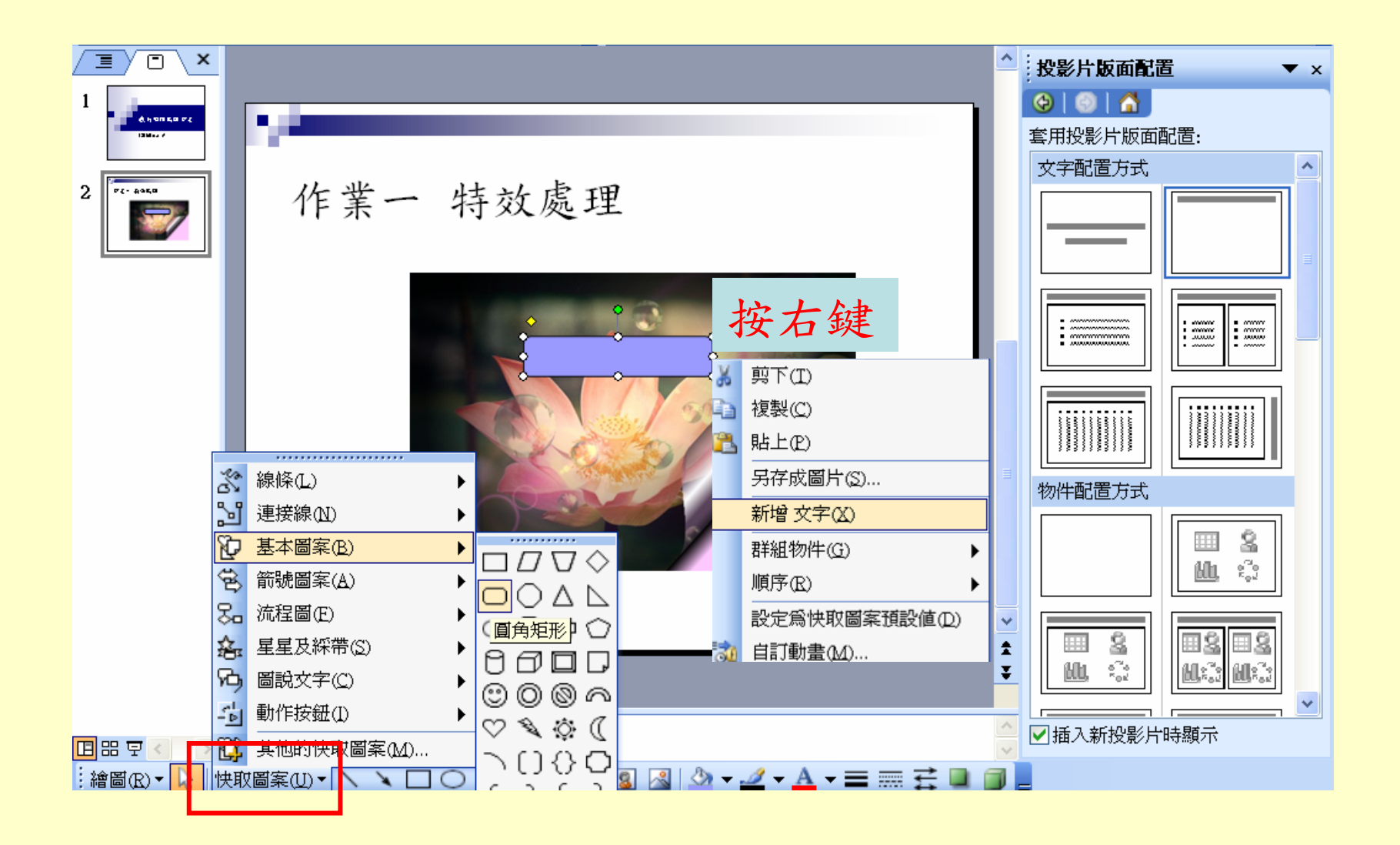

### 改說明文字的底色

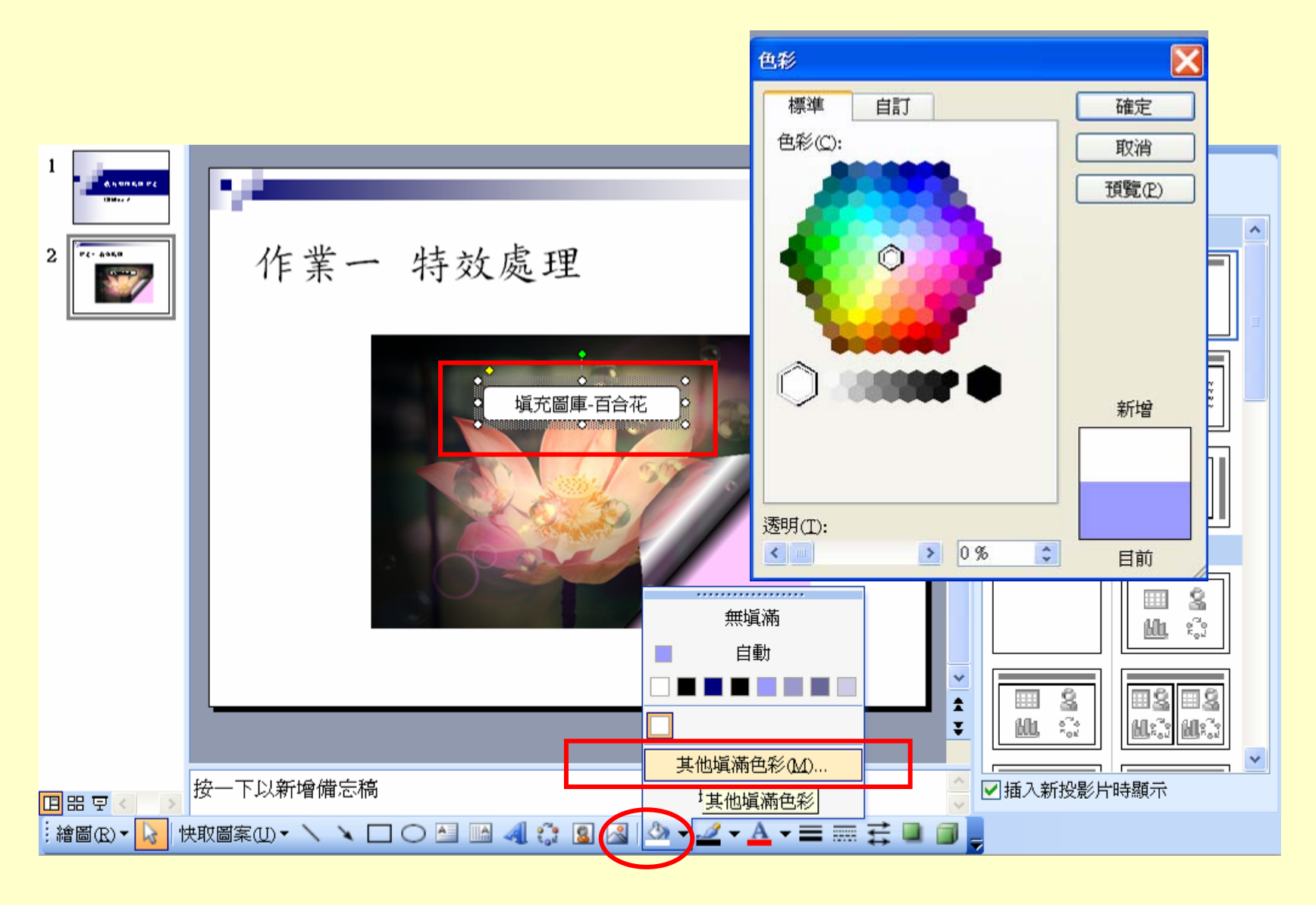

修改說明文字的字型

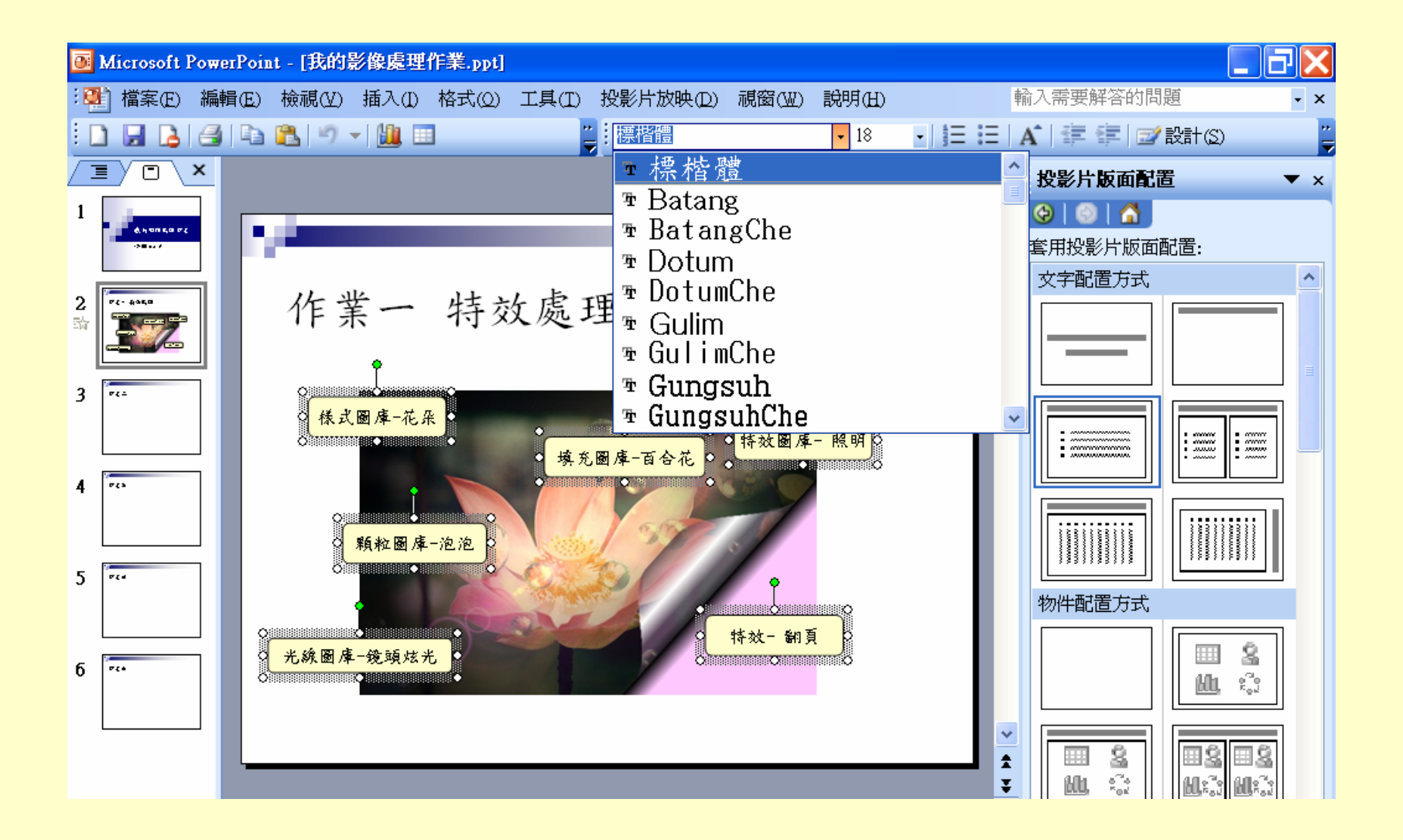

設定動畫

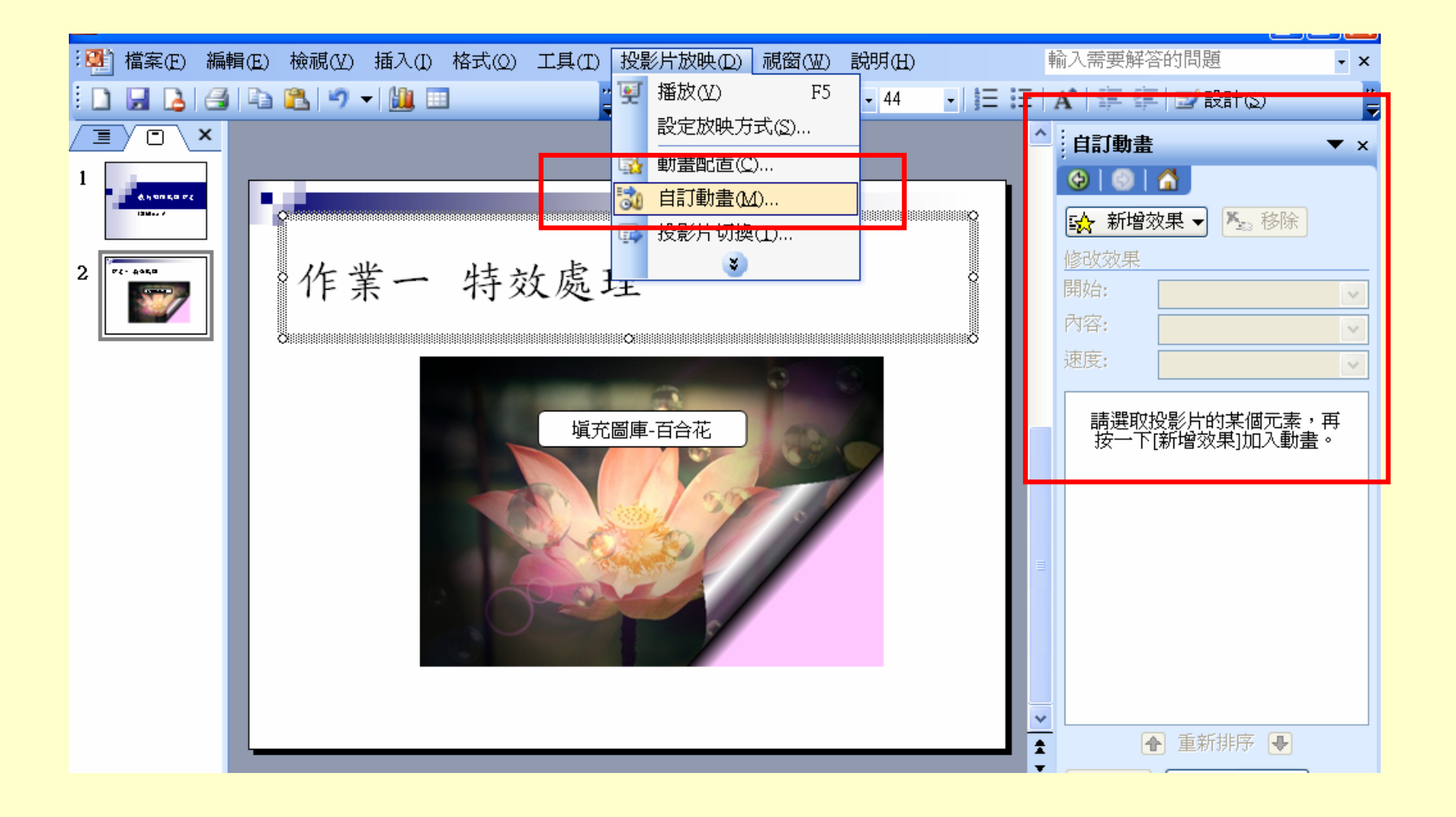

設定動畫效果

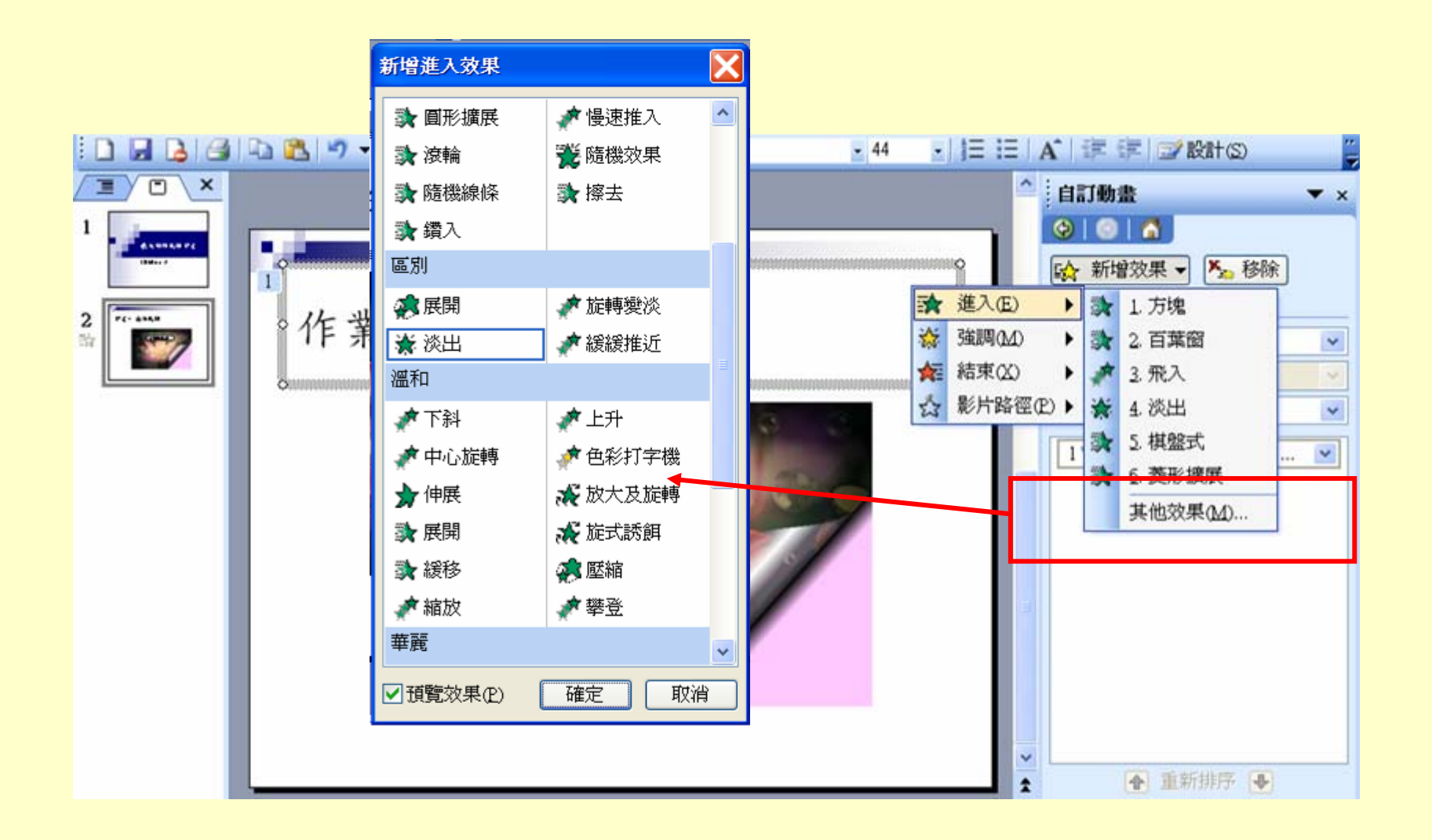

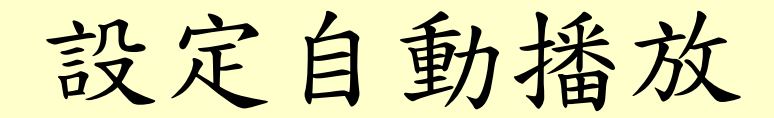

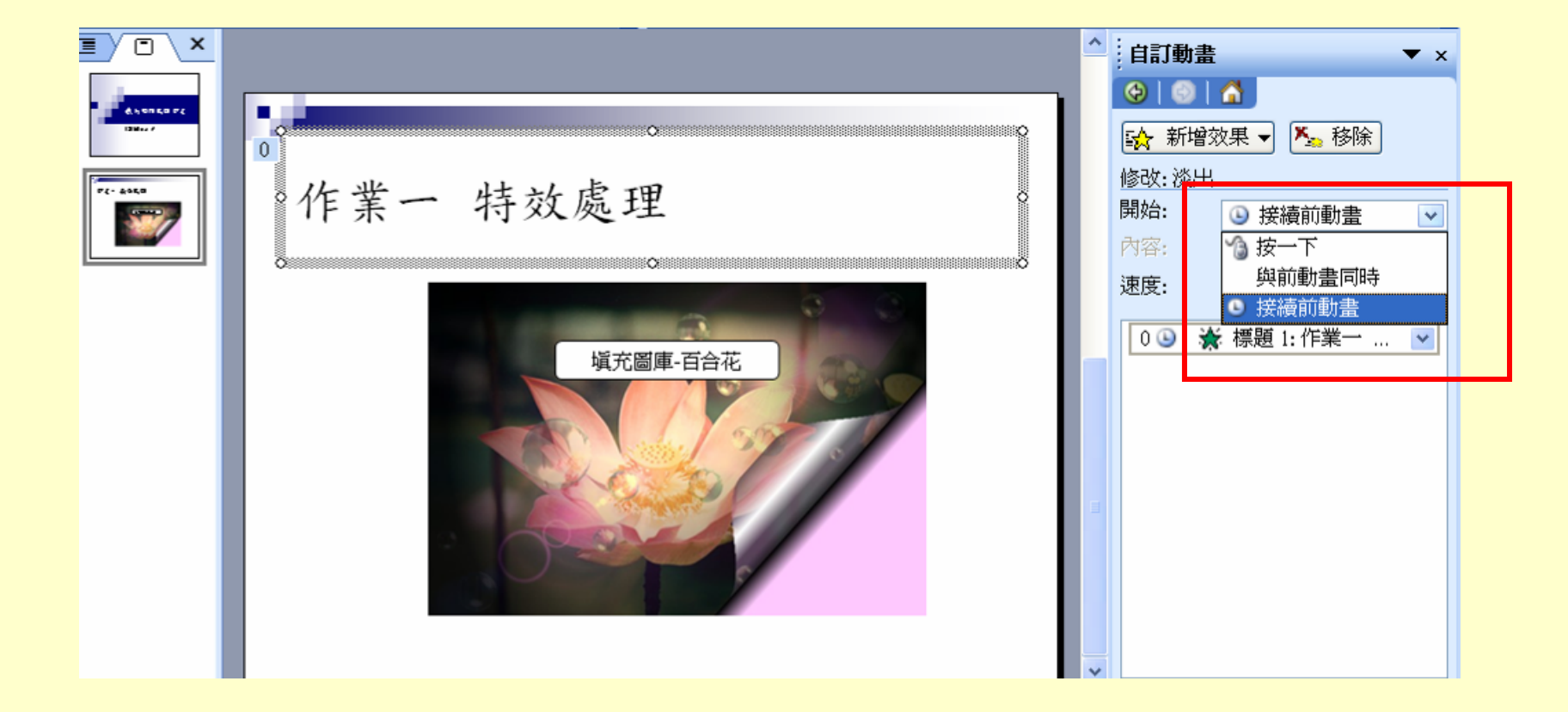

所有元件都設定動畫

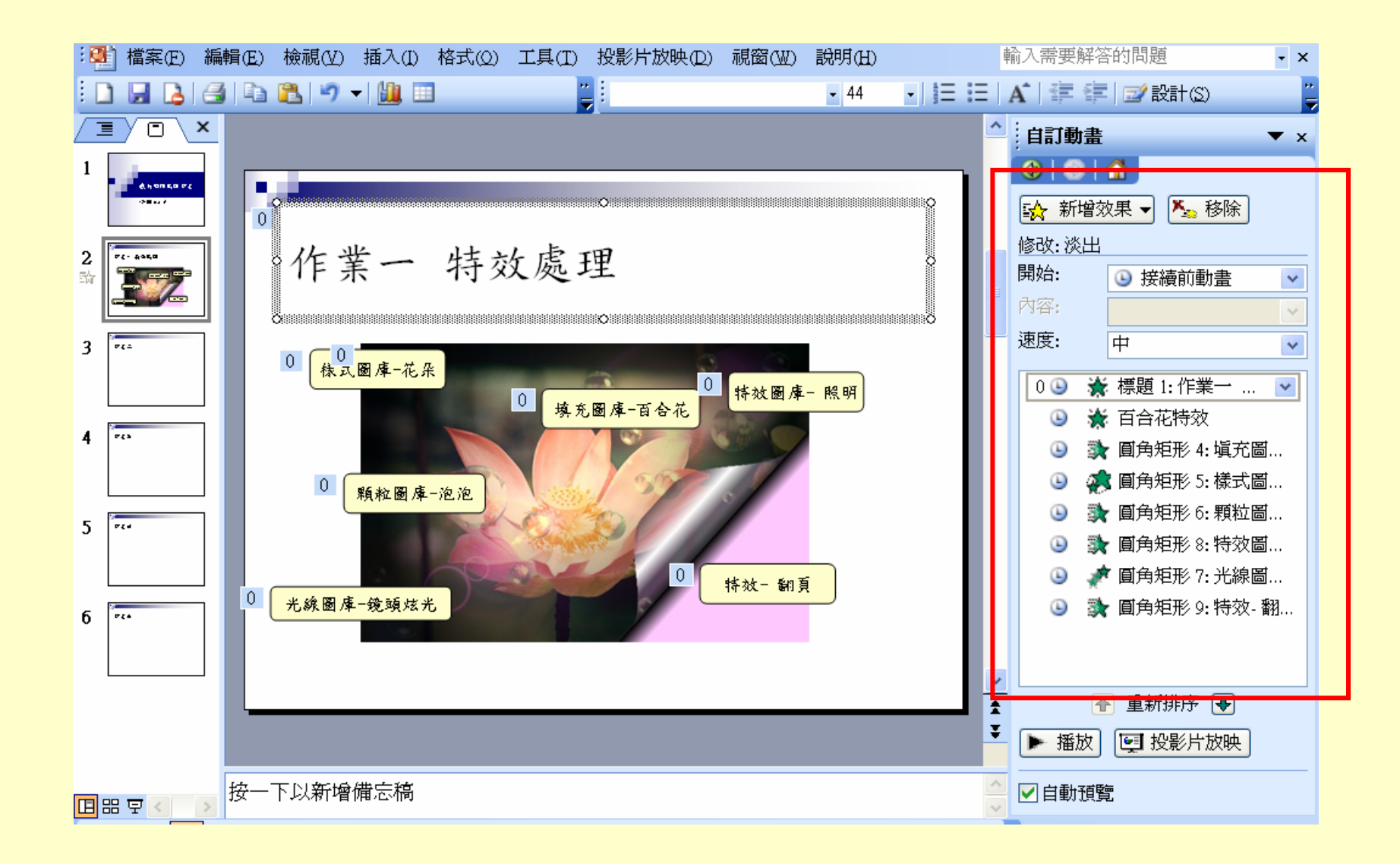

# 動畫 — 效果選項

|                                                                    |                                                                                                    |   | 自訂動畫<br>                                                          | ▼ ×                                                                                                    |
|--------------------------------------------------------------------|----------------------------------------------------------------------------------------------------|---|-------------------------------------------------------------------|----------------------------------------------------------------------------------------------------|
| 2<br>2<br>2<br>2<br>2<br>2<br>2<br>2<br>2<br>2<br>2<br>2<br>2<br>2 | 作業一 特效處理                                                                                                    | l | <ul> <li>☆ 愛」</li> <li>修改:淡出</li> <li>開始:</li> <li>內容:</li> </ul> | <ul> <li>更 ▼ × 移除</li> <li>與前動畫同時 ▼</li> </ul>                                                                                                    |
|                                                                    | 填充圖庫-百合花<br>淡出                                                                                                    |   | 速度:                                                               | 中<br>▼ ▼ ▼ ● ● |
|                                                                    | 效果       預存時間       文字動畫         加強效果          聲音(S):       [靜音]       ✓         播放動畫後(A):       不要變暗       ✓         動畫文字(X):       同時       ✓ |   |                                                                   | 效果選項(E)           時間(T)           顯示進階時刻表(S)           移除(R)                                                                                                    |
|                                                                    | 同時<br>                                                                                                    |   |                                                                   |                                                                                                    |

完成六個作業的簡報

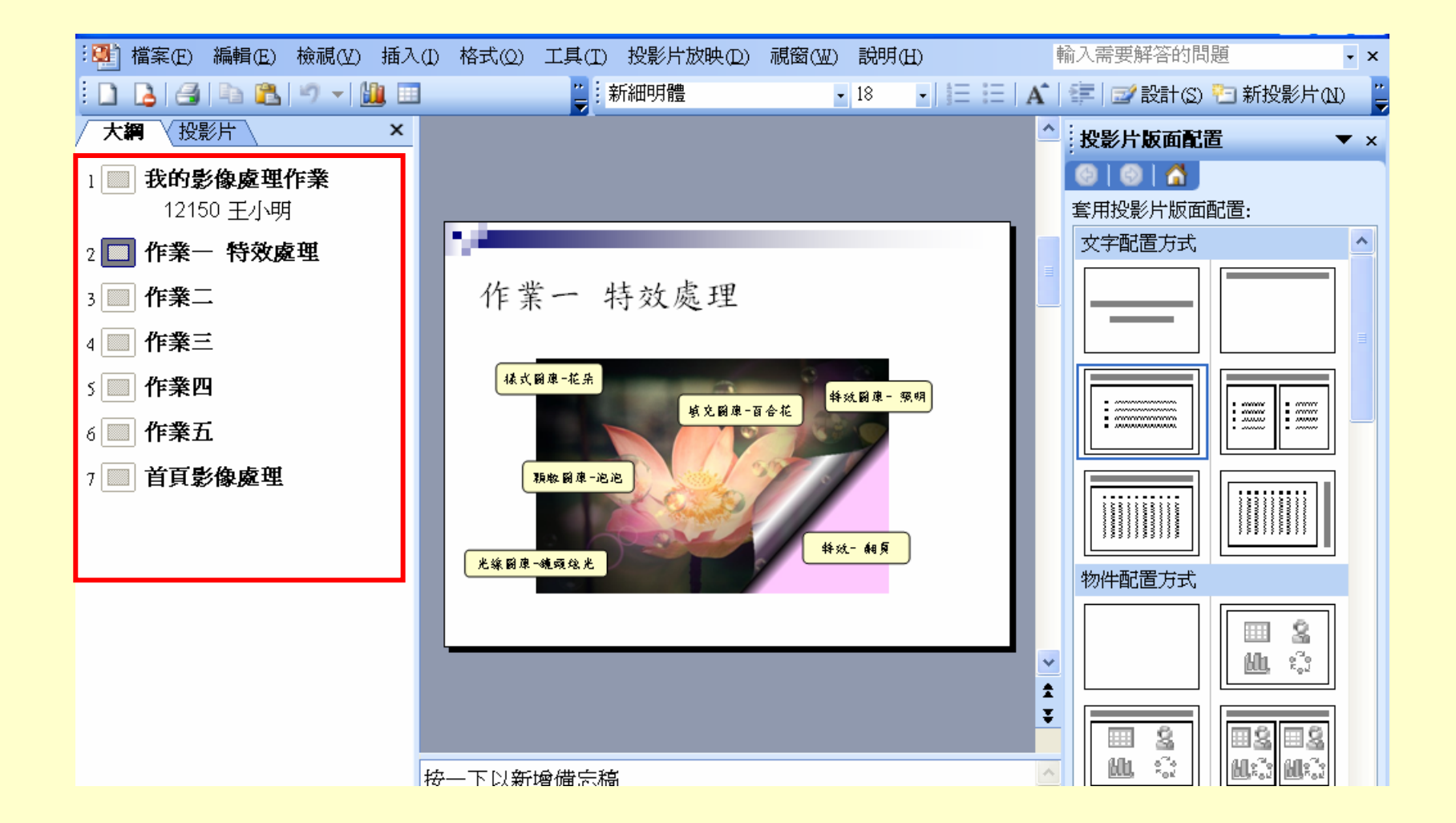

設定自動換頁

![](_page_18_Figure_1.jpeg)

# 加入聲音-加在封面頁

| 💽 Microsoft PowerPoint - [我的影像處理作業.ppt] |          |                |       |   |           |        |    |         |           |       |     |    |             |        |          |     |
|-----------------------------------------|----------|----------------|-------|---|-----------|--------|----|---------|-----------|-------|-----|----|-------------|--------|----------|-----|
| : 🛄                                     | ] 檔案(E)  | 編輯( <u>E</u> ) | 檢視(⊻) | 插 | (1) 格式(2) | 工具(I)  | 投影 | 影片放映(D) | 視窗(₩)     | 說明(H) |     |    | 輸入需         | 要解答的問  | 題        | • × |
| : [                                     | ) 🖬 💪    | <b>a</b> h     | 🔁 🤊 · | 1 | 新投影片(N)   | Ctrl+M | :亲 | 新細明體    |           | - 18  | • E | := | A I         |        | /設計(S)   |     |
| 73                                      |          | ×              |       |   | 投影片編號(U   | D      | _  |         |           |       | •   | ^  | 白訂動         | 書      |          | ▼ × |
| 1                                       |          |                |       |   | 日期及時間(I   | )      |    |         |           |       |     |    |             |        |          |     |
|                                         |          |                |       | • | 特殊符號(Y)   |        | _  |         |           |       |     |    |             |        | <b>第</b> |     |
|                                         |          | 4              |       |   | 圖片(P)     | •      |    |         |           |       |     | _  |             |        | 1381/35  |     |
| 2                                       | Ft- 4950 |                |       | 6 | 資料庫圖表(G)  |        |    |         |           |       |     |    | 修奴奴果<br>開始。 | ţ.     |          |     |
|                                         |          |                |       |   | 文字方塊(Ⅻ)   | •      |    |         |           |       |     |    | 动宛.         |        |          | ~   |
| 2                                       |          |                |       |   | 影片及聲音(V   | ) 🕨    |    | 從多媒體藝   | 「廊插入影」    | 片(M)  |     |    | 17日;<br>油座, |        |          | ×   |
| 3                                       |          |                |       |   | 圖表(H)     |        |    | 從檔案插入   | 、影片(E)    |       |     |    | 还反:         |        |          | ×   |
|                                         |          |                |       |   | 表格(B)     |        |    | 從多媒體藝   | 。<br>廊插入聲 | 音(S)  |     |    | 請選取         | 双投影片的题 | 某個元素・1   | 耳按一 |
| 4                                       | F43      |                |       | 2 | 超連結(I)    | Ctrl+K |    | 從檔案插入   | (四音響)     |       |     |    |             | 下[新增效果 | 」加入動畫·   | ,   |
|                                         |          |                |       |   | *         |        |    |         | ۲         |       |     |    |             |        |          |     |

| Microsoft Office PowerPoint       |             |  |  |  |  |  |  |
|-----------------------------------|-------------|--|--|--|--|--|--|
| <ol> <li>(i) 您希望用何種方式在</li> </ol> | 投影片中開始播放聲音? |  |  |  |  |  |  |
| 自動(A)                             | 按一下時播放(C)   |  |  |  |  |  |  |
|                                   |             |  |  |  |  |  |  |

聲音效果選項 - 效果

|       | 播放 聲音                                                                                                    |                                                 |
|-------|----------------------------------------------------------------------------------------------------|-------------------------------------------------|
| (     | 效果 預存時間 聲音設定                                                                                                    |                                                 |
|       | 開始播放         ● 從開始         ● 從開始         ● 從時間         ● 從時間         ● 按一間         ● 按一下(K)         ● 目前的         ● 目前的         ● 目前的 | ▲ ilī動畫 ▼×<br>● ● ● ▲<br>☆ 愛更 ▼ ▲ 移除<br>片後停止播放  |
| 3 74  | ● 在(E): 7 🔹 投影片                                                                                                    | 速度:                                             |
| 4     | 加速效果<br>聲音(S): [靜音] ✓<br>播放動畫後(A): 不要變暗 ✓<br>動畫文字(X): ✓                                                                               | 0 ④ ▷ 73 proud.Mp3 ▼<br>按一下滑鼠開始(C)<br>與前動畫同時(W) |
| 5 "** | ◆ 字母之間延遲的百分比(D)                                                                                                    | ○ 接續則動畫(A) 效果選項(E)                              |
| 6 r   | 確定 取消                                                                                                    | 時間(I)<br>顯示進階時刻表(S)<br>移除(R)                    |
|       |                                                                                                    | ▲ 重新排序 ●                                        |

### 聲音效果選項 - 聲音設定

![](_page_21_Figure_1.jpeg)

![](_page_22_Picture_0.jpeg)

![](_page_22_Figure_1.jpeg)

1.把mp3檔和ppt檔都存到桌面

2. mp3和ppt的檔名都命名為班級座號

3. mp3檔和ppt檔都要上傳